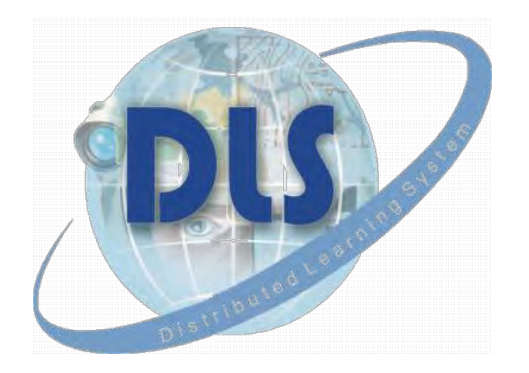

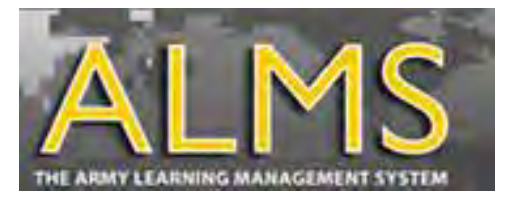

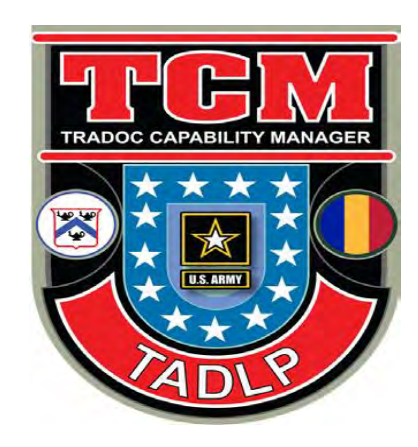

## Structured Self Development I

Hints and Tips For Taking SSD I

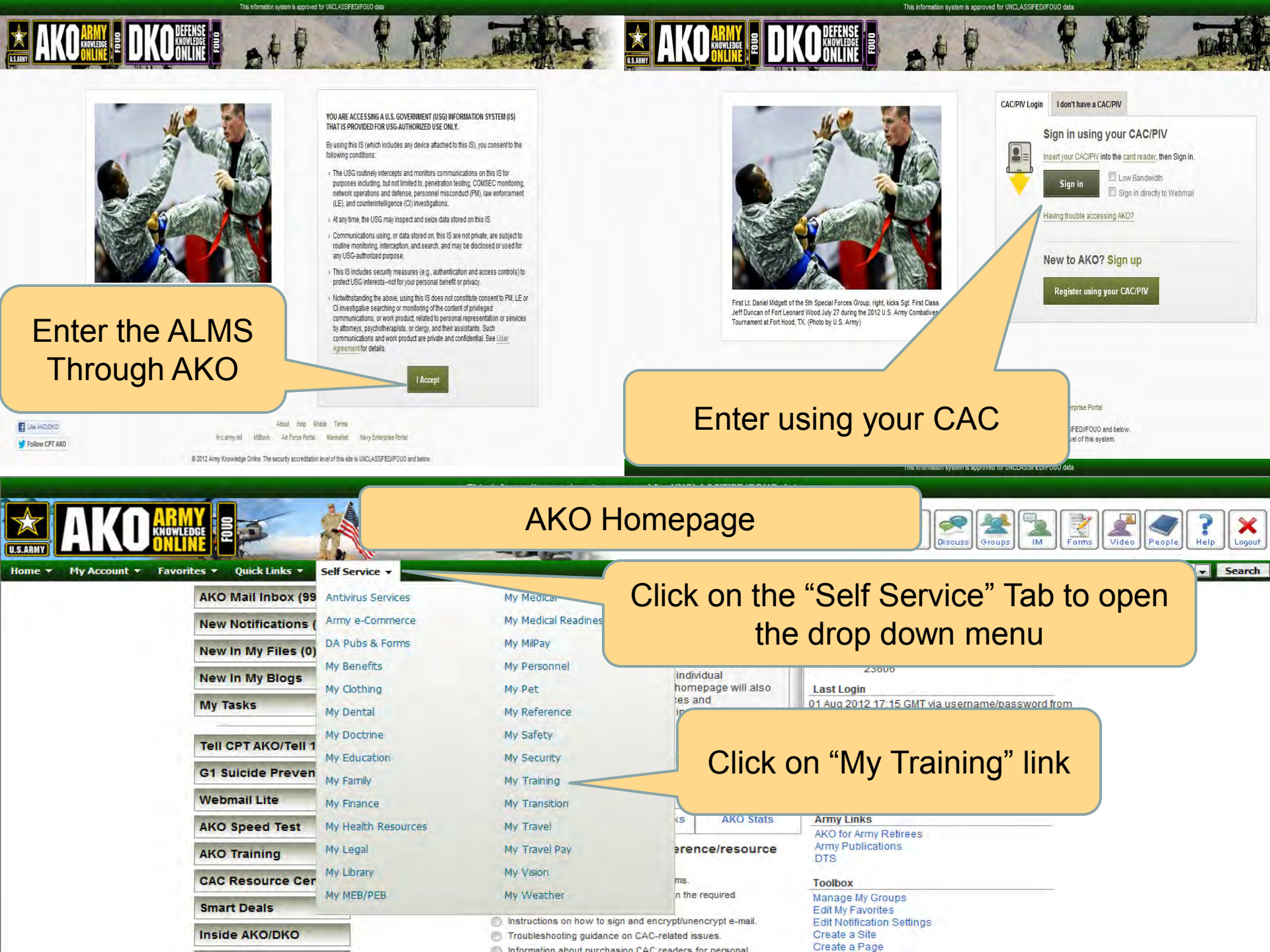

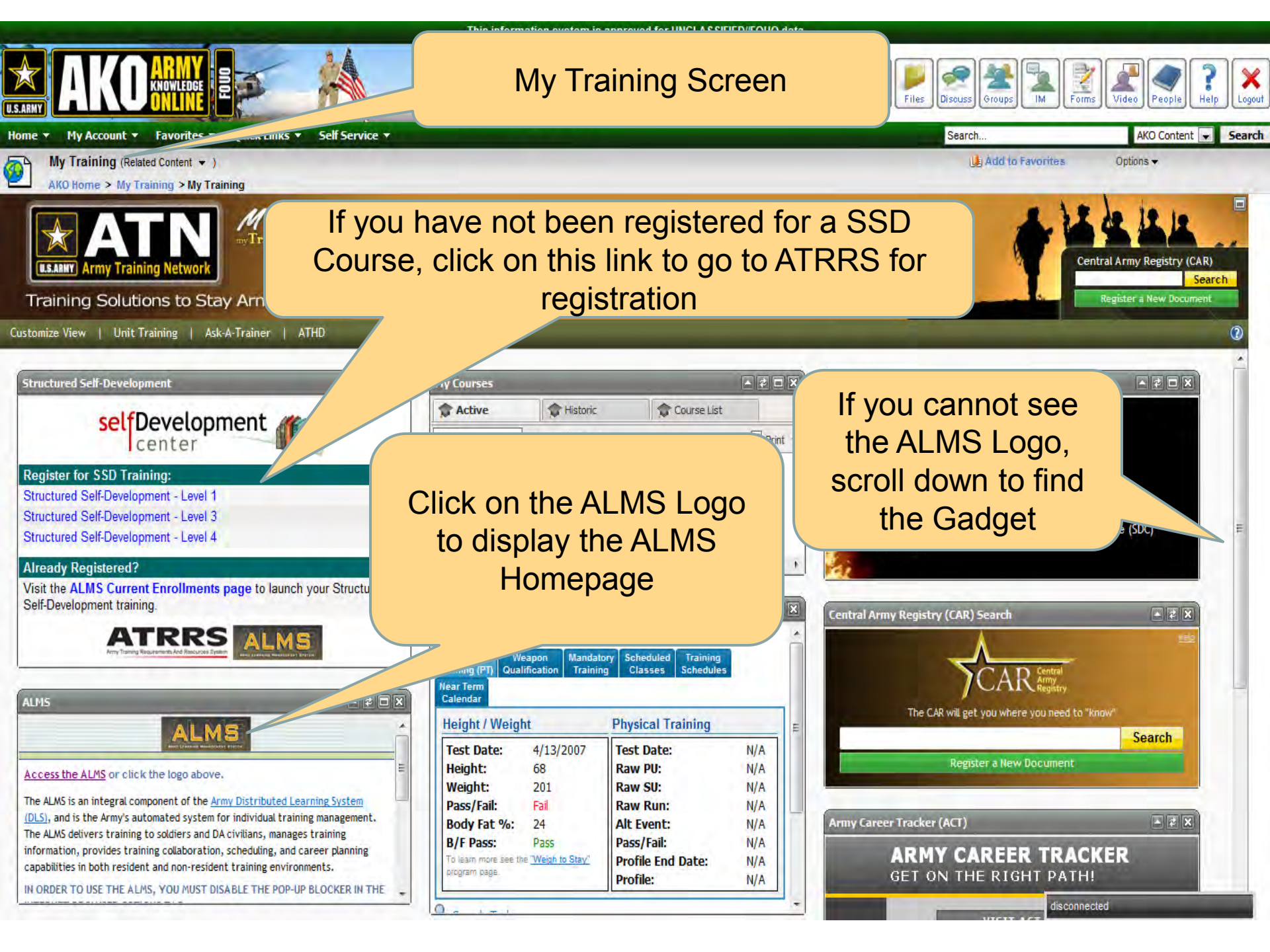

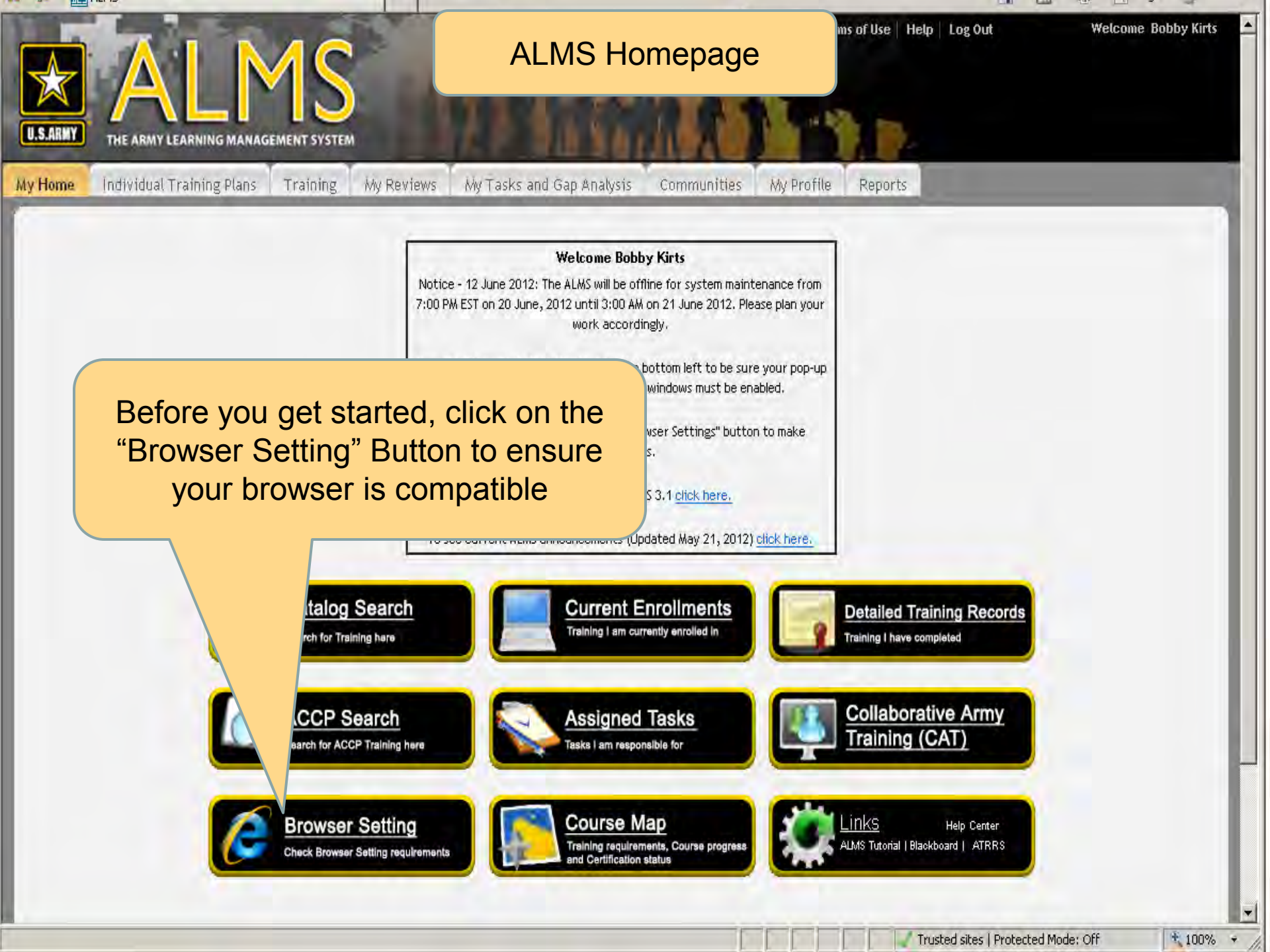

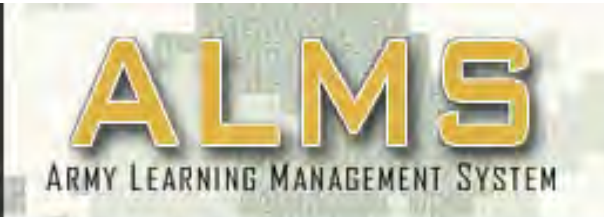

# BROWSER COMPATIBILITY

### Is Your Internet Browser ALMS Compatible?

The following browser compatibility tests represent the **minimum and required** settings that will allow you to view the majority of ALMS courseware in your internet browser.

|   |                   | Recommended Requirements     | Your System Results | Additional Info |
|---|-------------------|------------------------------|---------------------|-----------------|
| 1 | Javascript Status | Enabled                      | Enabled             | Click Here      |
| 2 | Operating System  | Microsoft XP, Vista or Win 7 | Win 7               | Click Here      |
| 3 | Internet Browser  | Explorer 7 or 8              | Explorer 7          | Click Here      |
| 4 | Flash Player      | 10+                          | 11,2,202,22         | Click Here      |
| 5 | Pop-Up Blocker    | Not Blocked                  | Not Blocked         | Click Here      |
| 6 | Cookies Enabled   | Yes                          | Yes                 | Click Here      |
| 7 | Screen Resolution | 1024 x 768+                  | 1920 x 1080         | Click Here      |
| 8 | Color Depth       | 32 Bits                      | 32 Bits             | Click Here      |

If you have any additional questions, please contact ATHD directly through e-mail at <u>ask.athd@us.army.mil</u> or call 1-800-275-2872

ALMS Browser Compatibility Test v1.1.5

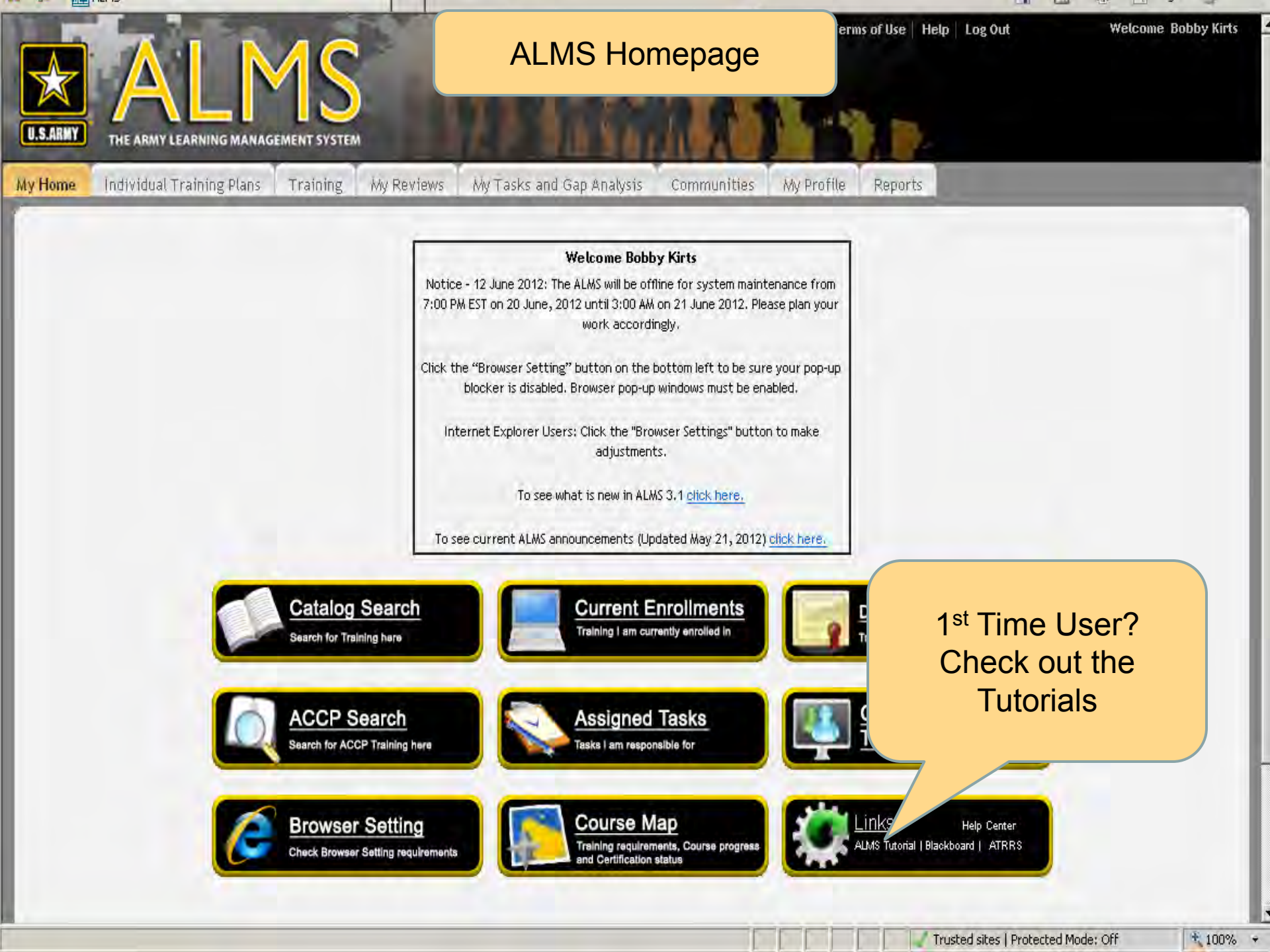

## **ALMS** Tutorials

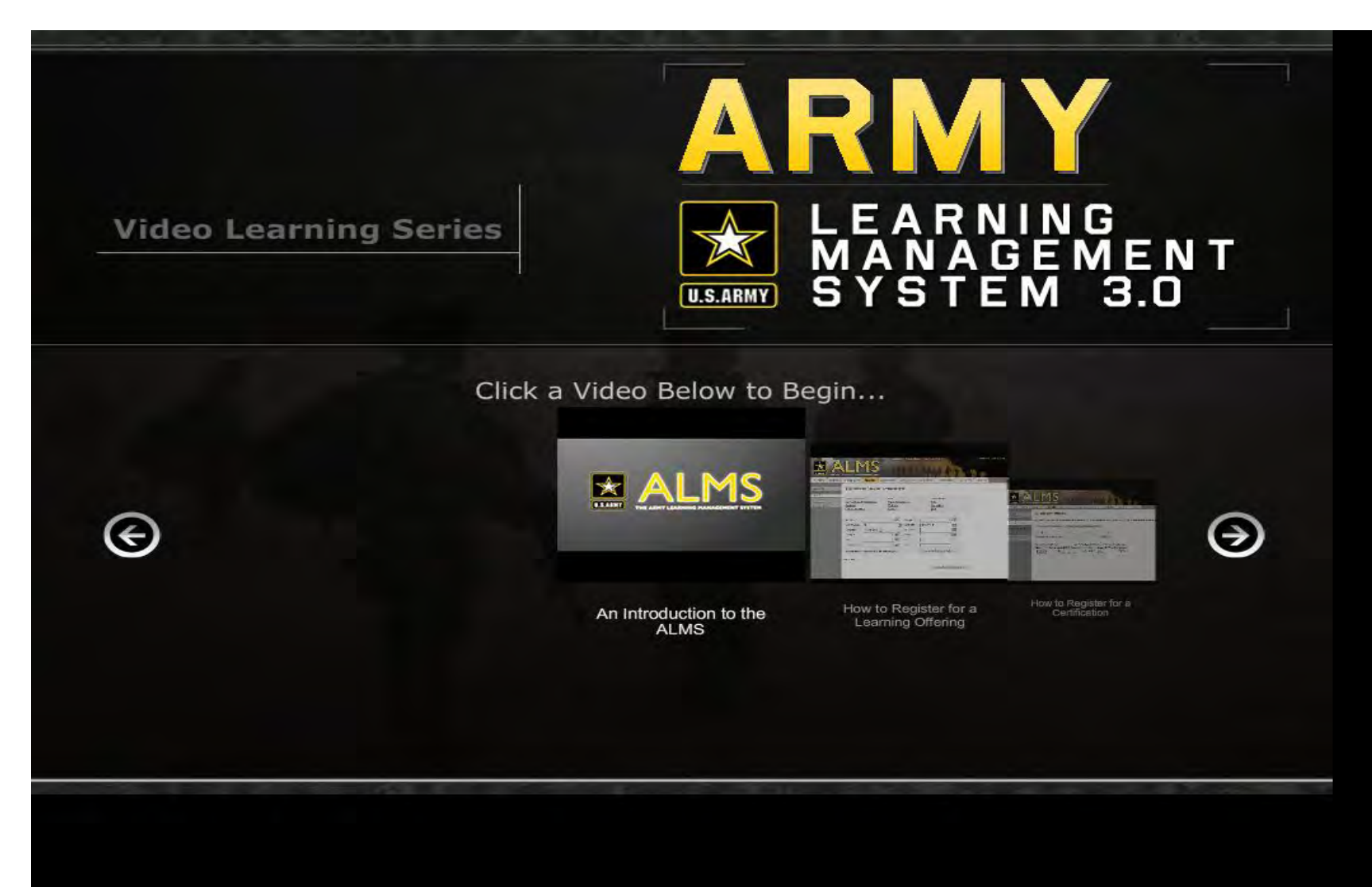

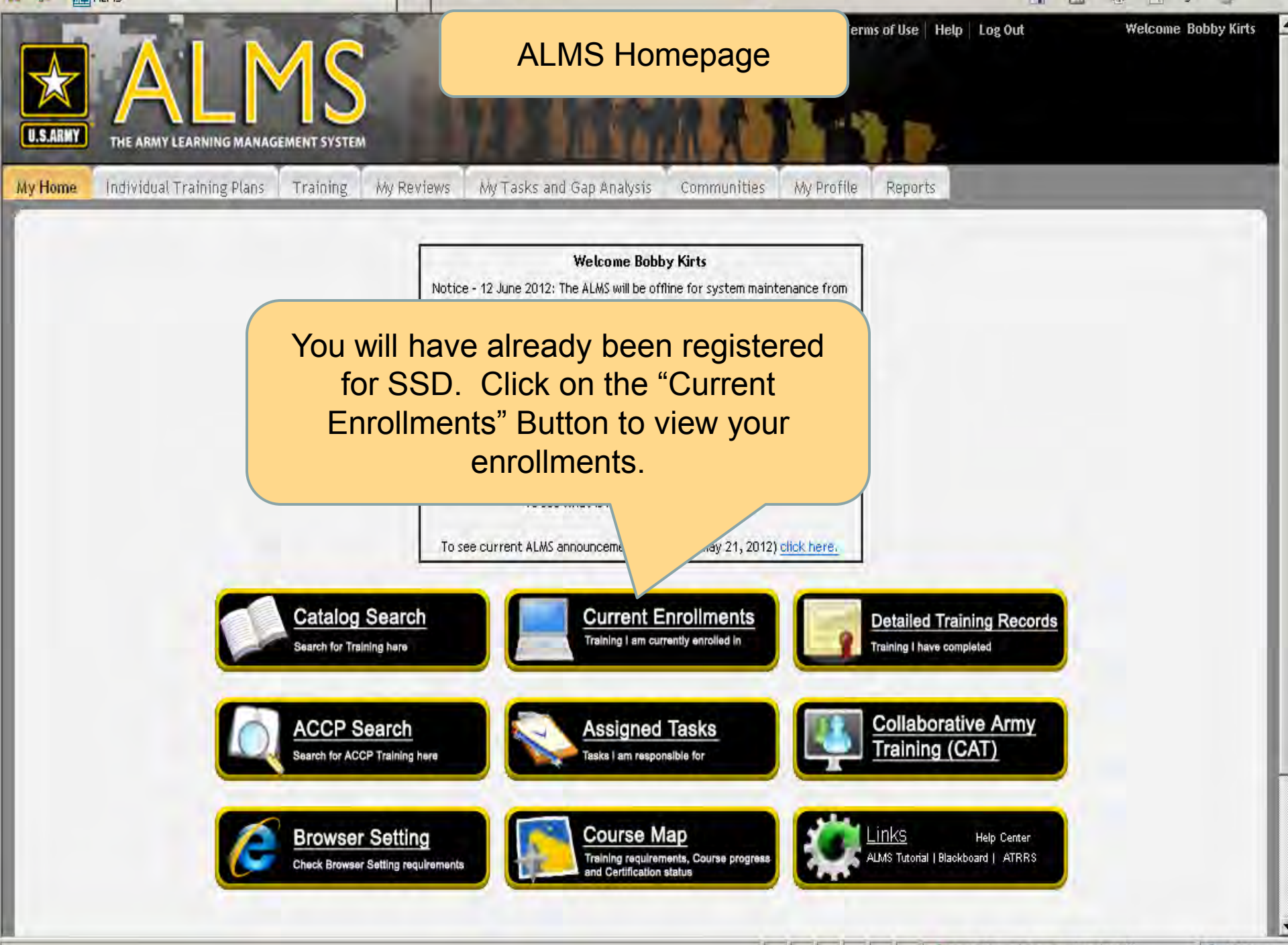

Trusted sites | Protected Mode: Off

\* 100% +

## ALMS My Enrollments Screen

|                                                          | SSD appears on the Enrollments Page in collapsed form with plus signs                                                                                                    |  |  |  |  |  |  |
|----------------------------------------------------------|----------------------------------------------------------------------------------------------------|--|--|--|--|--|--|
| U.S.ABMY THE AR                                          | MY LEARNING MANAGEMENT SYSTEM                                                                                                    |  |  |  |  |  |  |
| Enrollments<br>Training Catalog<br>All Training Requests | My Enrollments Cataloged Learning External Learning                                                                                                    |  |  |  |  |  |  |
| Approvals Inbox                                          | Sort     Alphabetically     Image: Compare the second second seco                                                                                                    |  |  |  |  |  |  |
|                                                          | ACCP - IS8718 - TRAINING/TRAINING MANAGEMENT PART I (00010276) more actions<br>Duration: 05:00 hours<br>Status: Confirmed (Registration Date: 04/25/2011)                                                                                                    |  |  |  |  |  |  |
|                                                          | Click on the plus<br>sign<br>sign |  |  |  |  |  |  |
|                                                          | STRUCTURED SELF-DEVELOPMENT - LEVEL 1 (1-250-C49-1 (DL)_)<br>Phase 1-25% Completed<br>Selected Path: Phase 1<br>Assigned By: Michael Mckenna (Assigned On: 06/08/2012)                                                                                                    |  |  |  |  |  |  |

## **Enrollments Screens**

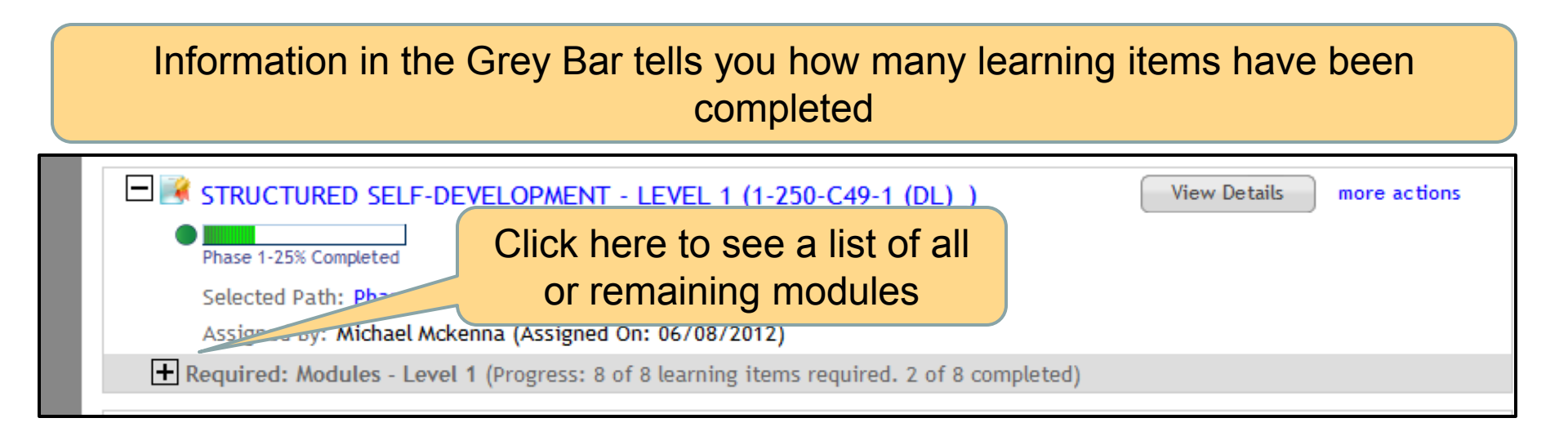

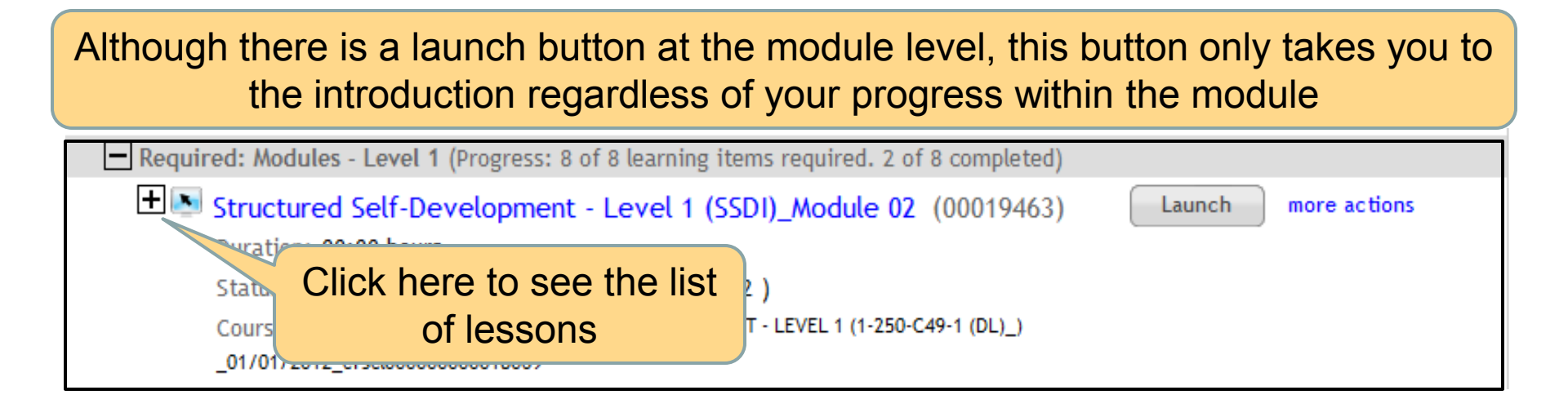

## List of lessons

| Durat<br>Durat<br>Statu<br>Cours | ctured Self-Development - Level 1 (SSDI)_Module 02 (00019463)<br>tion: 00:00 hours<br>is: Confirmed ( Registration Date: 06/08/2012 )<br>se Iteration Name: STRUCTURED SELF-DEVELOPMENT - LEVEL 1 (1-250-C49-1 (DL)_) | Click to launch<br>lesson |
|----------------------------------|----------------------------------------------------------------------------------------------------|---------------------------|
| _01/0                            | 1/2012_crscl0000000018069                                                                                                    |                           |
|                                  | Content: SSDI Mod2 Module 2 Introduction<br>Status: Not Evaluated (Unlimited attempts)                                                                                                    | Launch                    |
|                                  | Content: SSDI Mod2 CCTS<br>Status: Not Evaluated (Unlimited attempts)                                                                                                    | Launch                    |
|                                  | Content: SSDI Mod2 Counterinsurgency Principles<br>Status: Not Evaluated (Unlimited attempts)                                                                                                    | Launch                    |
|                                  | Content: SSDI Mod2 Cultural Effects<br>Status: Not Evaluated (Unlimited attempts)                                                                                                    | Launch                    |
|                                  | Content: SSDI Mod2 How War and Multiple Deployments Impact Subordinates<br>Status: Not Evaluated (Unlimited attempts)                                                                                                 | Launch                    |
|                                  |                                                                                                    | Next 🕨                    |
|                                  |                                                                                                    |                           |

#### Some lessons may be visible on the next page

## Launch Option Window

| A PROPERTY AND                                                                                                    | Attps://www.lms.army.                        | mil/?subscriptionId | d=ctnsr00000 | 0000103443&contextId=ctctx  |            | alendar   Terms c | of Use   Help   Log Out |  |  |
|----------------------------------------------------------------------------------------------------|----------------------------------------------|---------------------|--------------|-----------------------------|------------|-------------------|-------------------------|--|--|
| U.S.ARNY HE ARMY LEARNING A                                                                                                    | How would you like to complete this content? |                     |              |                             |            |                   |                         |  |  |
| My Home Individual Training P<br>Enrollments Pr<br>Training Catalog<br>All Training Actions<br>My<br>Co<br>On Click here<br>play<br>Training requests Score | to launch<br>yer                             |                     |              |                             |            | eports            |                         |  |  |
| Le                                                                                                    | ā                                            |                     |              |                             |            | Print Exp         | ort   Modify Table      |  |  |
| Ma                                                                                                    |                                              |                     |              |                             |            | tus Completed Or  | Actions                 |  |  |
| cc<br>In                                                                                                    | troduction                                   |                     | -            |                             |            | 06/11/2012        | Launch                  |  |  |
| 55                                                                                                    | 5DI Mod1 Army Writing Style                  | Content Module      | Required     | Attempts Allowed: Unlimited | Successful | 06/11/2012        | Launch                  |  |  |
| SS<br>Re                                                                                                    | 5DI Mod1 Combat Operations<br>eports         | Content Module      | Required     | Attempts Allowed: Unlimited | Successful | 06/11/2012        | Launch                  |  |  |
| SS<br>Mi                                                                                                    | iDI Mod1 Composite Risk<br>anagement         | Content Module      | Required     | Attempts Allowed: Unlimited | Successful | 06/11/2012        | Launch                  |  |  |
| 55                                                                                                    | DI Mod1 Detainee                             | Content Module      | Required     | Attempts Allowed: Unlimited | Successful | 06/12/2012        | Launch                  |  |  |

## **Content Player window**

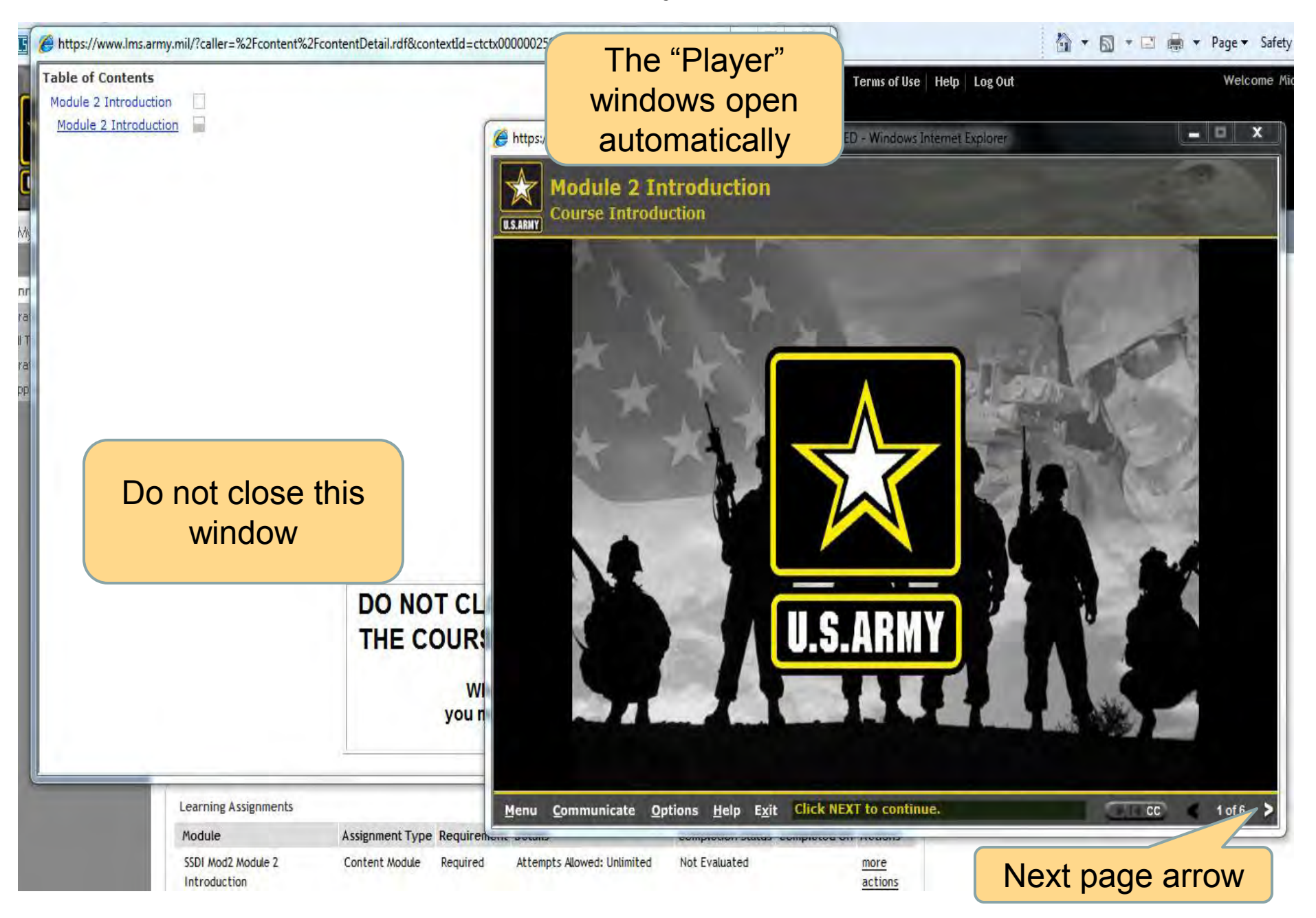

## SSD Completion of Lesson Last page (Exit button)

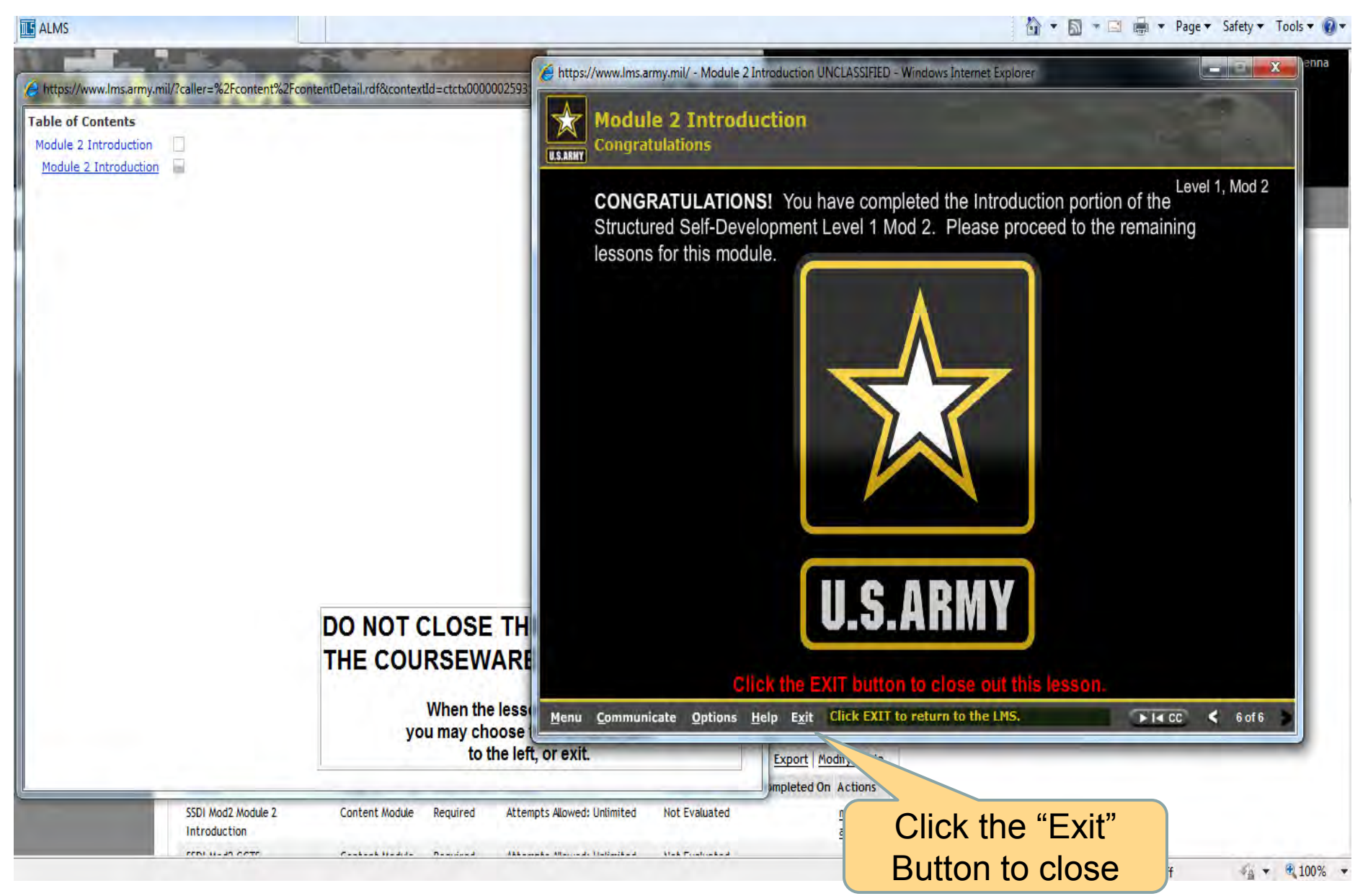

#### ALMS Enrollments in Progress / SSD Module Completed Successful

|                                                                                                  | /www.loss.army.mil/Saba/Web/Ma                                                                                            | in.                                                                          |                          |                                        |                                     |                                                                                          |                                                         |           | Bina |
|--------------------------------------------------------------------------------------------------|----------------------------------------------------------------------------------------------------|------------------------------------------------------------------------------|--------------------------|----------------------------------------|-------------------------------------|------------------------------------------------------------------------------------------|---------------------------------------------------------|-----------|------|
|                                                                                                  | www.allis.alliy.alli 3806/ Web/ We                                                                                        | in (                                                                         |                          |                                        |                                     |                                                                                          |                                                         |           | puig |
| File Edit View Fa                                                                                | vorites Iools Help                                                                                                    |                                                                              |                          |                                        |                                     |                                                                                          |                                                         |           |      |
| 🔆 Favorites 🛛 🝰 🕻                                                                                | KO Army Knowledge Online                                                                                                  | 1                                                                            |                          |                                        |                                     |                                                                                          |                                                         | Å • ⋒ • ( | -    |
| U.S.ARMY THE ARM<br>My Home Individu                                                             | AV LEARNING MANAGEMENT SYSTEM                                                                                             | My Reviews M                                                                 | / Tasks and (            | Gap Analysis Communit                  | ies My Profile                      | Reports                                                                                  |                                                         |           |      |
| Enrollments<br>Training Catalog<br>All Training Activity<br>Training Requests<br>Approvals Inbox | Structured Sel                                                                                                    | To acces<br>next Les<br>En                                                   | s anc<br>son, (<br>rollm | I launch the<br>click "Go to<br>ents". |                                     | More Actions<br>Go to Enrollme<br>Add to Plan<br>Request Offeri<br>View Confirma<br>Drop | ents<br>ing<br>attion                                   |           |      |
|                                                                                                  | Main Learning Assig<br>Completion Status<br>Score<br>Learning Assignments<br>Module<br>SSDI Mod2 Module 2<br>Introduction | Inments Associa<br>Not Evaluated<br>0<br>Assignment Type F<br>Content Module | Requirement<br>Required  | Details<br>Attempts Allowed: Unlimited | P<br>Completion Statu<br>Successful | rint   Export   Ma<br>us Completed Or<br>08/02/2012                                      | odify Table<br>Actions<br><u>more</u><br><u>actions</u> |           |      |
|                                                                                                  | SSDI Mod2 CCT5                                                                                                    | Content Module                                                               | Required                 | Attempts Allowed: Unlimited            | Not Evaluated                       |                                                                                          |                                                         |           |      |

## ALMS My Enrollments / Launch SSD 1 Module

| ALMS |                                                                                                    |                                                   |
|------|----------------------------------------------------------------------------------------------------|---------------------------------------------------|
|      | Phase 1-0% Completed Selected Path: Phase 1 Assigned By: GFEBS Invoice Processor (Assigned On: 10/11/2011)                                                                                                    |                                                   |
|      | STRUCTURED SELF-DEVELOPMENT - LEVEL 1 (1-250-C49-1 (DL)_)  The phase 1-25% Completed Selected Path: Phase 1 Assigned By: Michael Mckenna (Assigned On: 06/08/2012)                                                                                                    | View Details more actions                         |
|      | <ul> <li>Structured Self-Development - Level 1 (SSDI)_Module 02 (00019463)<br/>Duration: 00:00 hours</li> <li>Status: Confirmed ( Registration Date: 06/08/2012 )<br/>Course Iteration Name: STRUCTURED SELF-DEVELOPMENT - LEVEL 1 (1-250-C49-1 (DL)_)<br/>_01/01/2012_crscl00000000018069</li> <li>Content: SSDI Mod2 Module 2 Introduction</li> </ul> | Launch more actions Launch the next Lesson Launch |
|      | Status: Successful (Unlimited attempts)<br>Content: SSDI Mod2 CCTS<br>Status: Not Evaluated (Unlimited attempts)                                                                                                    | Launch                                            |
|      | Content: SSDI Mod2 Counterinsurgency Principles<br>Status: Not Evaluated (Unlimited attempts)                                                                                                    | Launch                                            |
|      | Content: SSDI Mod2 Cultural Effects<br>Status: Not Evaluated (Unlimited attempts)                                                                                                    | Launch                                            |
|      | Content: SSDI Mod2 How War and Multiple Deployments Impact Subordinates<br>Status: Not Evaluated (Unlimited attempts)                                                                                                    | Launch                                            |
|      | Content: SSDI Mod2 Leadership<br>Status: Not Evaluated (Unlimited attempts)                                                                                                    | Launch                                            |
|      |                                                                                                    | Next 🕨                                            |

### SSD Check on Learning

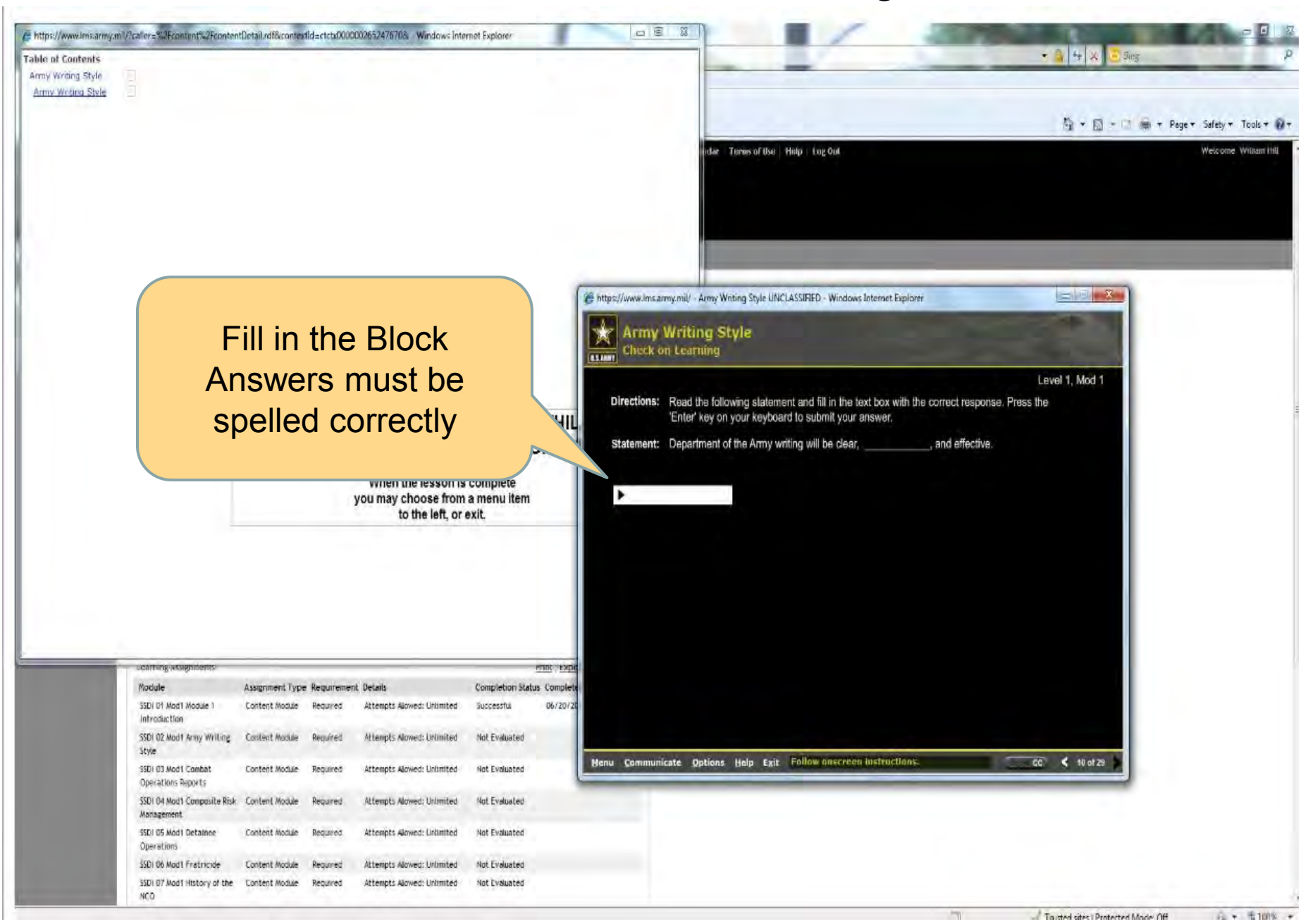

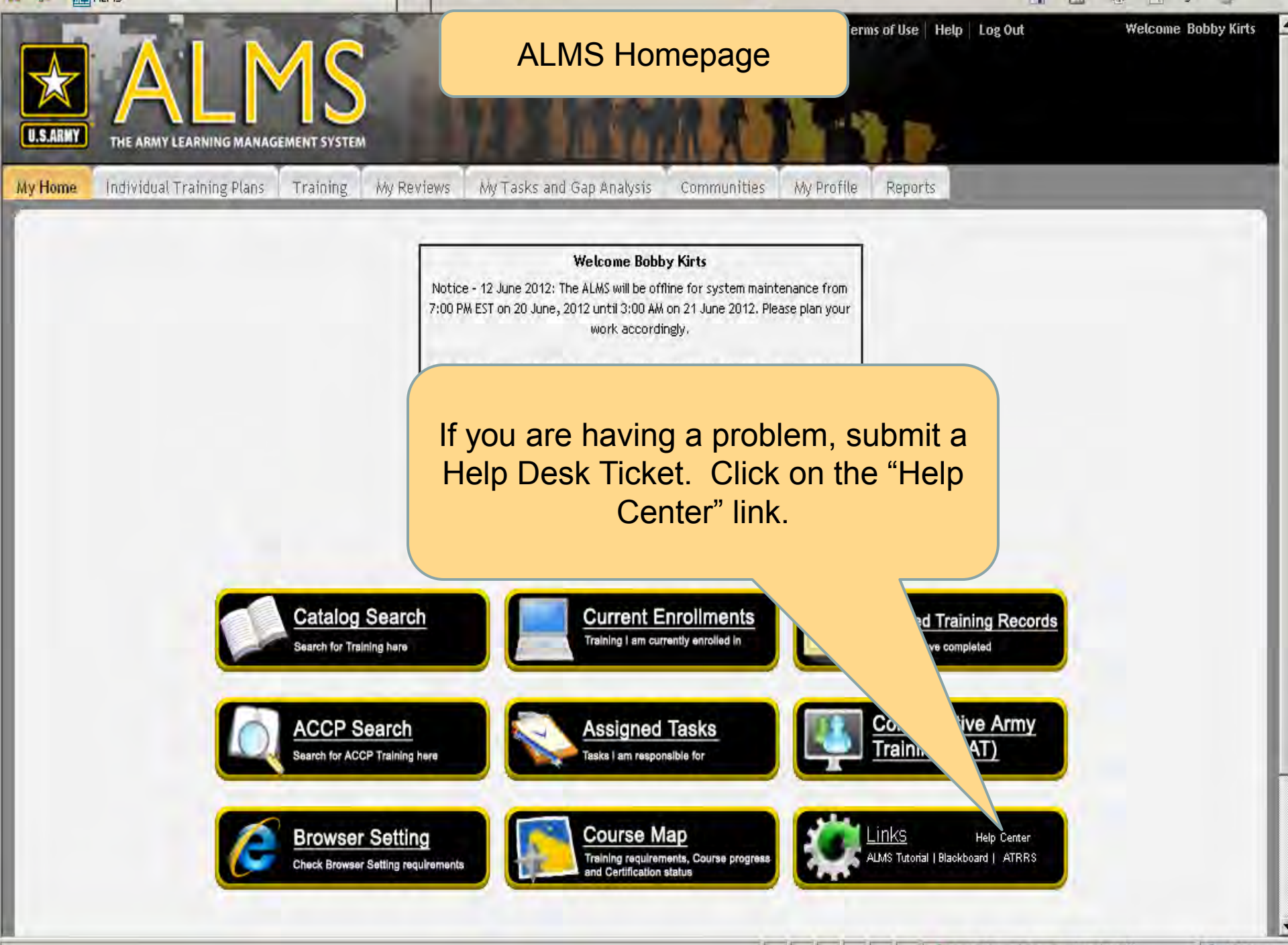

Trusted sites | Protected Mode: Off

\* 100% +

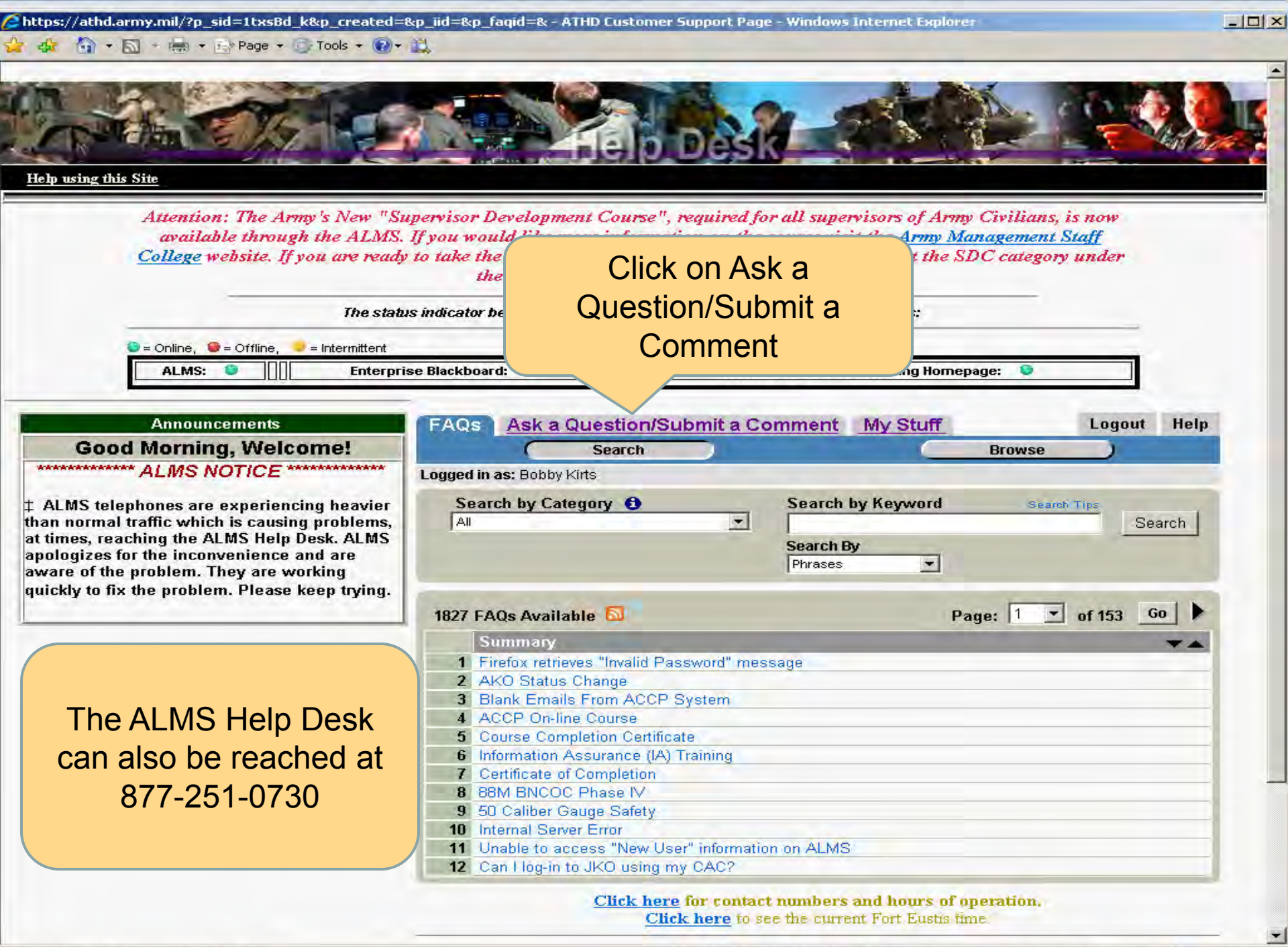

|         |        |     | 200  |         |     |      |      |   |
|---------|--------|-----|------|---------|-----|------|------|---|
| We will | search | For | the. | answers | and | then | add. | - |

Trusted sites | Protected Mode: Off

\* 100% +